# ASDM을 사용하여 ASA에서 Firepower 모듈 관리

목차

| <u>소개</u>                                                   |
|-------------------------------------------------------------|
| <u>배경 정보</u>                                                |
| 사전 요구 사항                                                    |
| <u>요구 사항</u>                                                |
| 사용되는 구성 요소                                                  |
| <u>아키텍처</u>                                                 |
| <u>사용자가 ASDM을 통해 ASA에 연결할 때 백그라운드 작업</u>                    |
| <u>1단계 - 사용자가 ASDM 연결을 시작합니다.</u>                           |
| <u>2단계 - ASDM에서 ASA 컨피그레이션 및 Firepower 모듈 IP 주소를 검색합니다.</u> |
| <u>3단계 - ASDM이 Firepower 모듈을 향해 통신을 시작합니다.</u>              |
| <u>4단계 - ASDM에서 Firepower 메뉴 항목을 검색합니다.</u>                 |
| <u>문제 해결</u>                                                |
| 관련 정보                                                       |

# 소개

이 문서에서는 ASDM 소프트웨어가 ASA(Adaptive Security Appliance) 및 이에 설치된 Firepower 소프트웨어 모듈과 통신하는 방법에 대해 설명합니다.

# 배경 정보

ASA에 설치된 Firepower 모듈은 다음 중 하나로 관리할 수 있습니다.

- FMC(firepower 관리 센터) 오프박스(off-box) 관리 솔루션입니다.
- ASDM(Adaptive Security Device Manager) 온박스(on-box) 관리 솔루션입니다.

# 사전 요구 사항

# 요구 사항

ASDM 관리를 활성화하는 ASA 컨피그레이션:

### <#root>

ASA5525(config)#

interface GigabitEthernet0/0

ASA5525(config-if)#

nameif INSIDE

ASA5525(config-if)# security-level 100 ASA5525(config-if)# ip address 192.168.75.23 255.255.255.0 ASA5525(config-if)# no shutdown ASA5525(config)# ASA5525(config)# http server enable ASA5525(config)# http 192.168.75.0 255.255.255.0 INSIDE ASA5525(config)# asdm image disk0:/asdm-762150.bin ASA5525(config)# ASA5525(config)# aaa authentication http console LOCAL ASA5525(config)# username cisco password cisco

ASA/<u>SFR</u> 모듈 간의 호환성을 확인하십시오. 그렇지 않으면 Firepower 탭이 표시되지 않습니다. 또한 ASA에서 3DES/AES 라이센스를 활성화해야 합니다.

<#root>

ASA5525#

show version | in 3DES

2

Encryption-3DES-AES

Enabled

perpetual

ASDM 클라이언트 시스템에서 지원되는 버전의 Java JRE가 실행되는지 확인합니다.

사용되는 구성 요소

- Microsoft Windows 7 호스트
- ASA 버전 9.6(2.3)을 실행하는 ASA5525-X

- ASDM 버전 7.6.2.150
- Firepower 소프트웨어 모듈 6.1.0-330

이 문서의 정보는 특정 랩 환경의 디바이스를 토대로 작성되었습니다. 이 문서에 사용된 모든 디바 이스는 초기화된(기본) 컨피그레이션으로 시작되었습니다. 현재 네트워크가 작동 중인 경우 모든 명령의 잠재적인 영향을 미리 숙지하시기 바랍니다.

아키텍처

ASA에는 3개의 내부 인터페이스가 있습니다.

- asa\_dataplane ASA 데이터 경로에서 Firepower 소프트웨어 모듈로 패킷을 리디렉션하는 데 사용됩니다.
- asa\_mgmt\_plane Firepower 관리 인터페이스가 네트워크와 통신할 수 있도록 하는 데 사용 됩니다.
- cplane ASA와 Firepower 모듈 간에 킵얼라이브를 전송하는 데 사용되는 컨트롤 플레인 인터 페이스입니다.

모든 내부 인터페이스에서 트래픽을 캡처할 수 있습니다.

<#root>

ASA5525#

capture CAP interface ?

| asa_dataplane  | Capture packets | on | dataplane interface       |
|----------------|-----------------|----|---------------------------|
| asa_mgmt_plane | Capture packets | on | managementplane interface |
| cplane         | Capture packets | on | controlplane interface    |

이는 다음과 같이 시각화할 수 있습니다.

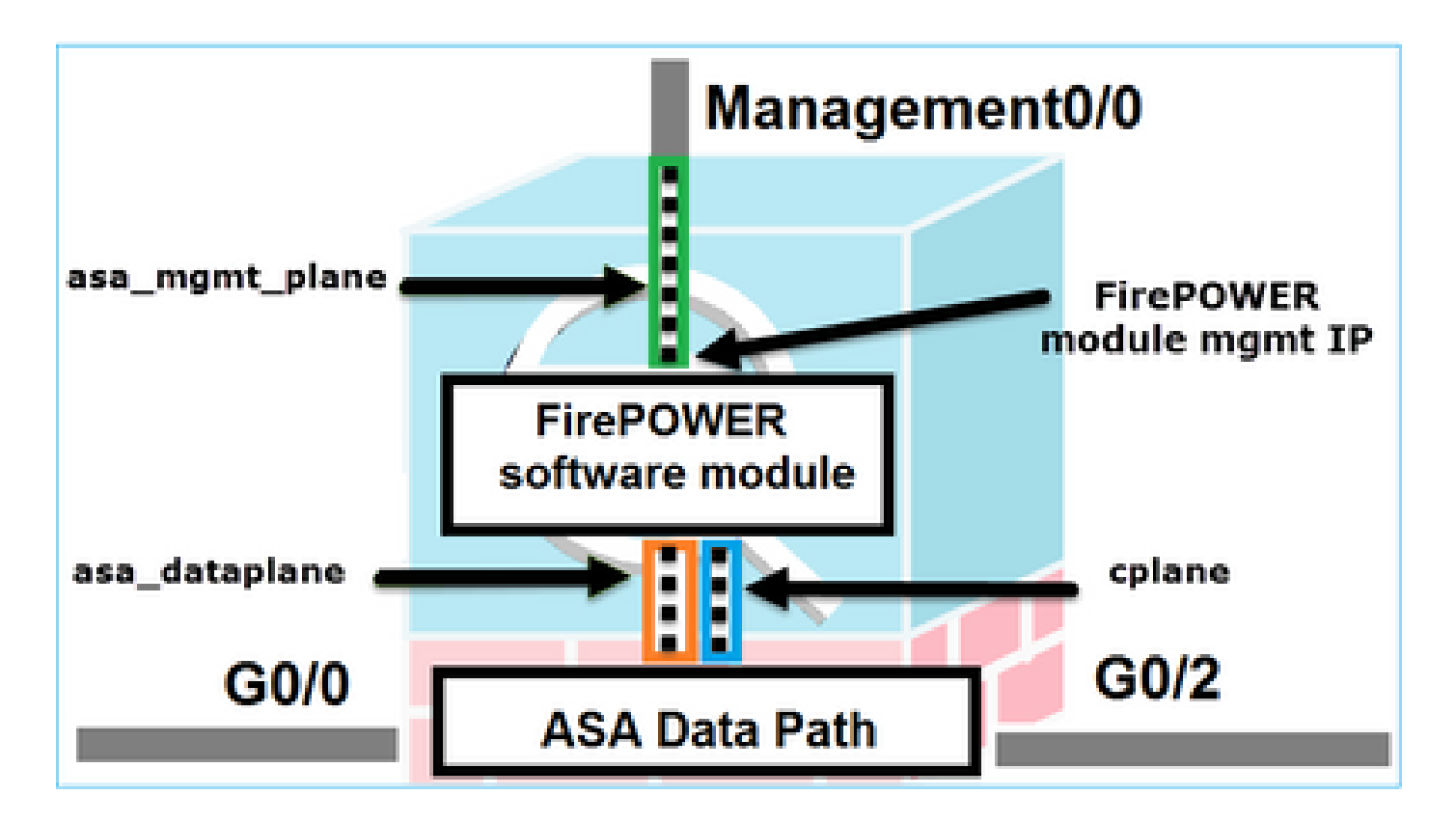

사용자가 ASDM을 통해 ASA에 연결할 때 백그라운드 작업

다음 토폴로지를 고려하십시오.

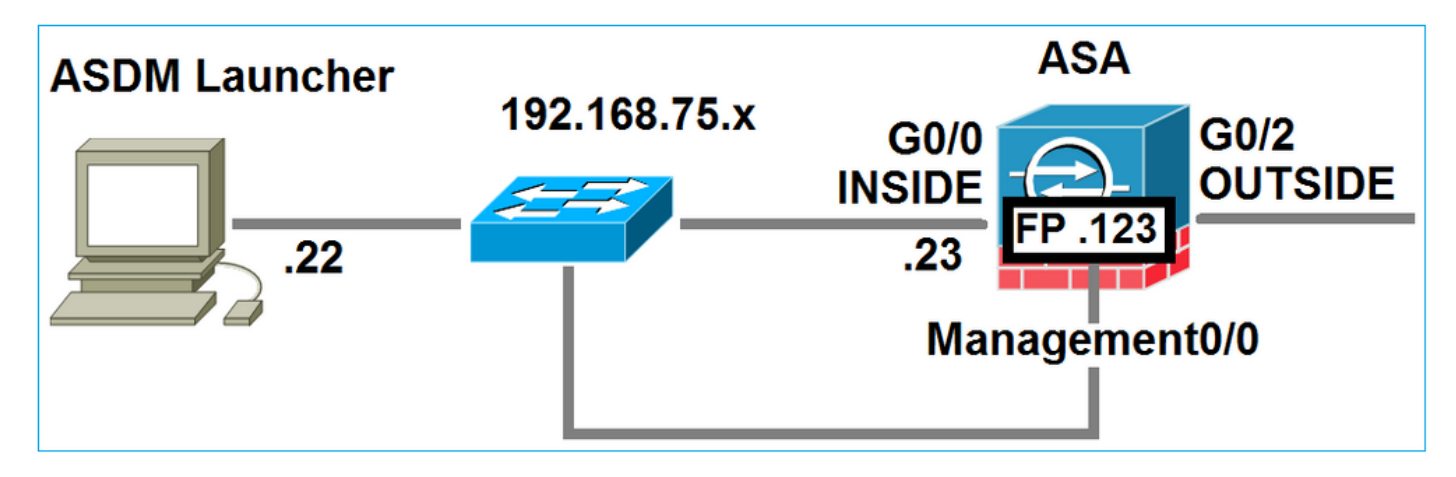

사용자가 ASA에 대한 ASDM 연결을 시작하면 다음과 같은 이벤트가 발생합니다.

1단계 - 사용자가 ASDM 연결을 시작합니다.

사용자는 HTTP 관리에 사용되는 ASA IP 주소를 지정하고, 자격 증명을 입력하고, ASA에 대한 연 결을 시작합니다.

| 🔄 Cisco ASDM-IDM Laur     | ncher v1.7(0)                            | - • •                  |
|---------------------------|------------------------------------------|------------------------|
| 🐴 Cisco A                 | SDM-IDM Launcher                         | cisco                  |
|                           |                                          |                        |
| Device IP Address / Name: | 192.168.75.23                            | ¥                      |
| Username:                 | cisco                                    |                        |
| Password:                 | *****                                    |                        |
|                           | Remember the username of the specified d | evice on this computer |
| 🔄 Run in Demo Mode        |                                          |                        |
|                           | OK Close                                 |                        |
|                           |                                          | 1 💼 🚽 🔂                |

백그라운드에서 ASDM과 ASA 간의 SSL 터널이 설정됩니다.

| Source        | Destination   | Protocol | Length | Data | Info         |
|---------------|---------------|----------|--------|------|--------------|
| 192.168.75.22 | 192.168.75.23 | TLSV1.2  | 25     | 2    | Client Hello |

이는 다음과 같이 시각화할 수 있습니다.

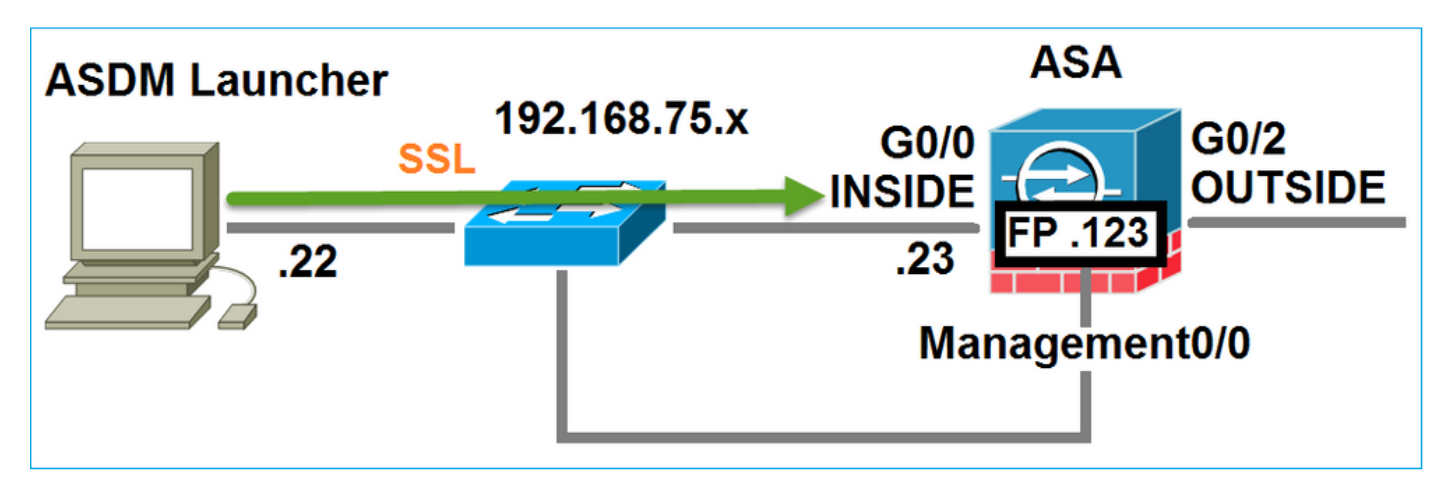

2단계 - ASDM에서 ASA 컨피그레이션 및 Firepower 모듈 IP 주소를 검색합니다.

ASDM이 ASA에 연결될 때 백그라운드에서 수행되는 모든 검사를 표시하려면 ASA에서 debug http 255 명령을 입력합니다.

### <#root>

#### ASA5525#

debug http 255

HTTP: processing ASDM request [/admin/exec/

show+module

```
] with cookie-based authentication
HTTP: processing GET URL '/admin/exec/show+module' from host 192.168.75.22
HTTP: processing ASDM request [/admin/exec/show+cluster+interface-mode] with cookie-based authenticatio
HTTP: processing GET URL '/admin/exec/show+cluster+interface-mode' from host 192.168.75.22
HTTP: processing ASDM request [/admin/exec/show+cluster+info] with cookie-based authentication
HTTP: processing GET URL '/admin/exec/show+cluster+info' from host 192.168.75.22
HTTP: processing GET URL '/admin/exec/show+cluster+info' from host 192.168.75.22
HTTP: processing ASDM request [/admin/exec/show+cluster+info' from host 192.168.75.22
```

how+module+sfr+details

] with cookie-based authentication HTTP: processing GET URL '/admin/exec/show+module+sfr+details' from host 192.168.75.22

- show module ASDM에서 ASA 모듈을 검색합니다.
- show module sfr details(모듈 sfr 세부사항 표시) ASDM은 Firepower 관리 IP 주소를 포함하는 모듈 세부사항을 검색합니다.

이러한 연결은 PC에서 ASA IP 주소로 연결되는 일련의 SSL 연결로 백그라운드에서 표시됩니다.

| Source        | Destination    | Protocol | Length | Data Info |      |
|---------------|----------------|----------|--------|-----------|------|
| 192.168.75.22 | 192.168.75.23  | TLSV1.2  | 252    | Client H  | ello |
| 192.168.75.22 | 192.168.75.23  | TLSV1.2  | 284    | Client H  | ello |
| 192.168.75.22 | 192.168.75.23  | TLSV1.2  | 284    | Client He | ello |
| 192.168.75.22 | 192.168.75.23  | TLSV1.2  | 284    | Client H  | ello |
| 192.168.75.22 | 192.168.75.23  | TLSV1.2  | 284    | Client H  | ello |
| 192.168.75.22 | 192.168.75.23  | TLSV1.2  | 284    | Client He | ello |
| 192.168.75.22 | 192.168.75.23  | TLSV1.2  | 284    | Client H  | ello |
| 192.168.75.22 | 192.168.75.23  | TLSV1.2  | 284    | Client H  | ello |
| 192.168.75.22 | 192.168.75.23  | TLSV1.2  | 284    | Client He | ello |
| 192.168.75.22 | 192.168.75.23  | TLSV1.2  | 284    | Client He | ello |
| 192.168.75.22 | 192.168.75.23  | TLSV1.2  | 284    | Client H  | ello |
| 192.168.75.22 | 192.168.75.23  | TLSV1.2  | 284    | Client H  | ello |
| 192.168.75.22 | 192.168.75.123 | TLSV1.2  | 252    | Client H  | ello |
| 192.168.75.22 | 192.168.75.23  | TLSV1.2  | 284    | Client H  | ello |
| 192.168.75.22 | 192.168.75.123 | TLSV1.2  | 220    | Client He | ello |
| 192,168,75,22 | 192.168.75.23  | TLSV1.2  | 284    | Client H  | ello |

# 3단계 - ASDM이 Firepower 모듈을 향해 통신을 시작합니다.

ASDM은 Firepower 관리 IP 주소를 알고 있으므로 모듈에 대해 SSL 세션을 시작합니다.

| 😼 Cisco ASDM Launcher       |                                  |                                |
|-----------------------------|----------------------------------|--------------------------------|
| 🐴 Cisco A                   | SDM-IDM Launcher                 | cisco                          |
| Initializing FirePOWER comm | nunication                       | 17%                            |
| Device IP Address / Name:   | 192.168.75.23                    | ~                              |
| Username:                   | cisco                            |                                |
| Password:                   | ****                             |                                |
|                             | Remember the username of the spe | cified device on this computer |
| 🕅 Run in Demo Mode          |                                  |                                |
|                             | OK Close                         |                                |
|                             |                                  | 🏦   🎰   🔒                      |

이는 백그라운드에서 ASDM 호스트에서 Firepower 관리 IP 주소로의 SSL 연결로 표시됩니다.

| Source        | Destination    | Protocol | Length | Data | Info         |
|---------------|----------------|----------|--------|------|--------------|
| 192.168.75.22 | 192.168.75.123 | TLSv1.2  | 25     | 2    | Client Hello |
| 192.168.75.22 | 192.168.75.123 | TLSV1.2  | 22     | 0    | Client Hello |
|               |                |          |        |      |              |

이는 다음과 같이 시각화할 수 있습니다.

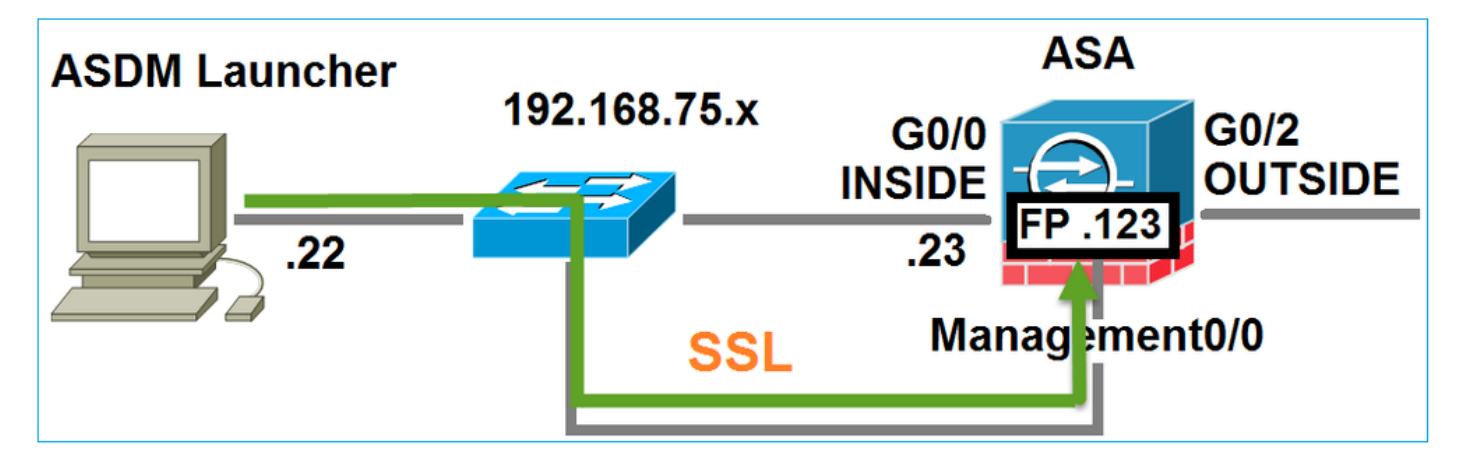

ASDM에서 Firepower을 인증하며 Firepower 인증서가 자체 서명되었으므로 보안 경고가 표시됩니다.

|     | 🧱 Cisco ASDM Launcher                                                                               |                                                                  |                                                  |    |
|-----|----------------------------------------------------------------------------------------------------|------------------------------------------------------------------|--------------------------------------------------|----|
|     | 🖺 Cisco A                                                                                           | cisco                                                            |                                                  |    |
|     | Authenticating FirePOWER                                                                            | 28%                                                              |                                                  |    |
|     | Device IP Address / Name:                                                                           | 192.168.75.23                                                    | <b>_</b>                                         |    |
|     | Username:                                                                                           | cisco                                                            |                                                  |    |
|     | Password:                                                                                           | ••••                                                             |                                                  |    |
| Sec | urity Warning                                                                                       |                                                                  |                                                  | ×  |
|     |                                                                                                    |                                                                  |                                                  | _  |
| 1   | Do you want to Con<br>The connection to this we<br>Note: The certificate is not<br>More Information | tinue?<br>ebsite is untrusted.<br>Click to see th<br>Certificate | ne FirePOW<br>information<br>by of this website. | ER |

4단계 - ASDM에서 Firepower 메뉴 항목을 검색합니다.

인증에 성공하면 ASDM은 Firepower 디바이스에서 메뉴 항목을 검색합니다.

| 🐻 Cisco ASDM Launcher     |                                  |                                |
|---------------------------|----------------------------------|--------------------------------|
| 🔩 Cisco A                 | SDM-IDM Launcher                 | cisco                          |
| Retrieving FirePOWER Men  | ı İtems                          | 95%                            |
| Device IP Address / Name: | 192.168.75.23                    | ~                              |
| Username:                 | cisco                            |                                |
| Password:                 | *****                            |                                |
|                           | Remember the username of the spe | cified device on this computer |
| Run in Demo Mode          |                                  |                                |
|                           | OK Ciose                         |                                |
|                           | (                                | ۵   🌰   🛍                      |

검색된 탭은 다음 예에 나와 있습니다.

| 😽 Home 🦓 Configuration 🔯 Monitoring 🔚 Deploy 👻 🌀                                                                                                    | Refresh 🕜 Back 🜍 Forward                     | 🖓 Help                                                       |                                                                                                    |
|----------------------------------------------------------------------------------------------------|----------------------------------------------|--------------------------------------------------------------|----------------------------------------------------------------------------------------------------|
| Home                                                                                                    | FirePOWER Dashboard                          | WER Reporting                                                | FirePOWER Status                                                                                                |
| General License<br>Host Name: ASA5525<br>ASA Version: 9.6(2)3 Device Uptim<br>ASDM Version: 7.6(2)150 Device Type:<br>Firewall Mode: Routed Context Mod | e: 15d 0h 52m 28s<br>: ASA 5525<br>e: Single | Interface<br>INSIDE<br>INSIDE3<br>INSIDE5<br>MGMT<br>OUTSIDE | IP Address/Mask<br>192.168.75.23/24<br>192.168.79.23/24<br>192.168.76.23/24<br>no ip address<br>10.48.66.247/23 |
| Environment Status: ••• OK Total Flash:                                                                                                    | 8192 MB                                      | Select an interface to                                       | view input and output Kbps                                                                                      |

또한 ASA Firepower 컨피그레이션 메뉴 항목을 검색합니다.

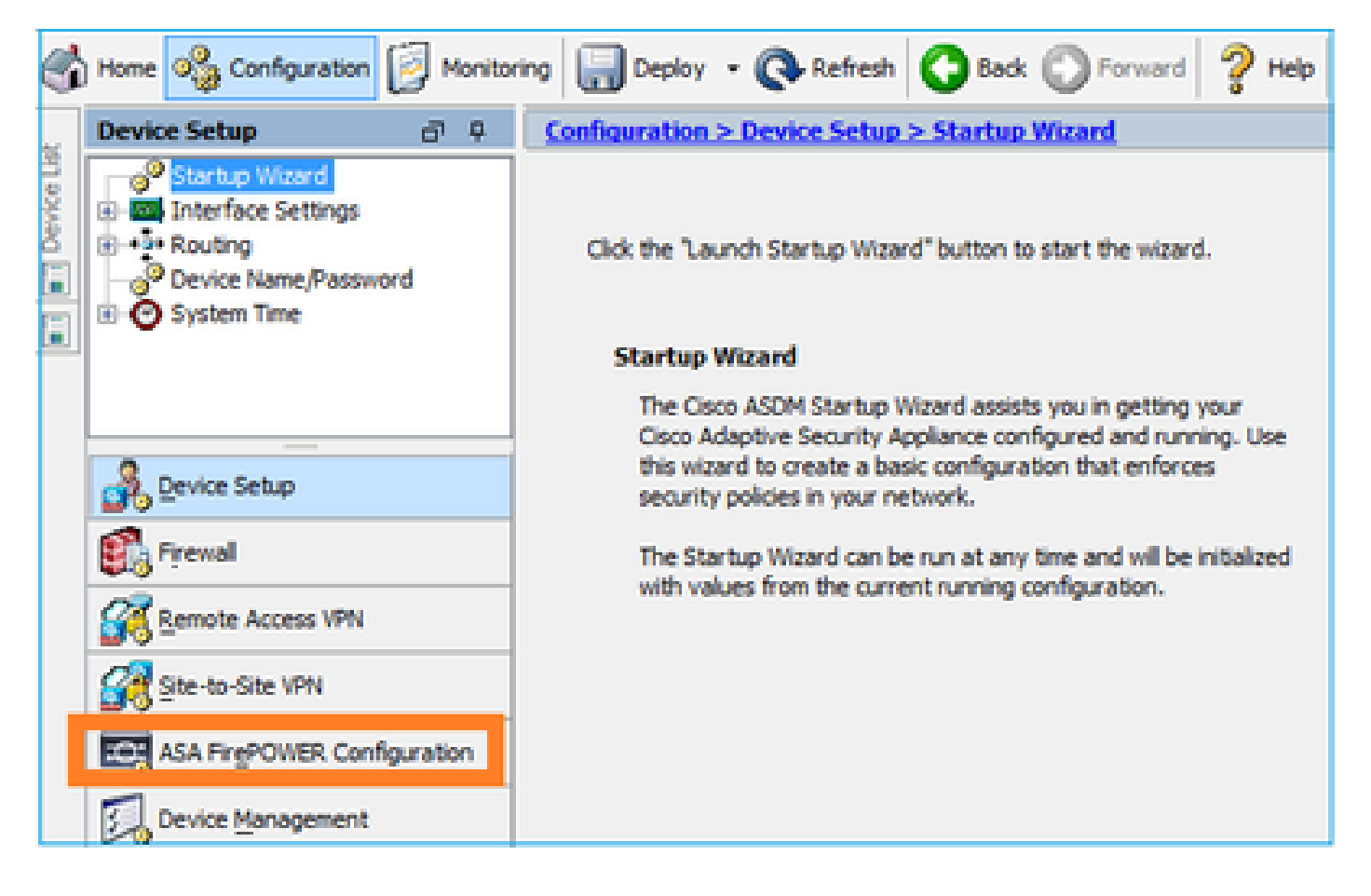

# 문제 해결

ASDM에서 Firepower 관리 IP 주소로 SSL 터널을 설정할 수 없는 경우 이 Firepower 메뉴 항목만 로드됩니다.

|         | Home 🦓 Configuration 🔯 Monitoring 🗐 Save 🔇 Refresh 🕻 🕻 Bac  | k 💽 |
|---------|-------------------------------------------------------------|-----|
|         | Home                                                        |     |
| ce List | Device Dashboard 🔐 Firewall Dashboard 🕼 ASA FirePOWER Statu | IS  |
| 5       |                                                             |     |

ASA Firepower 구성 항목도 없습니다.

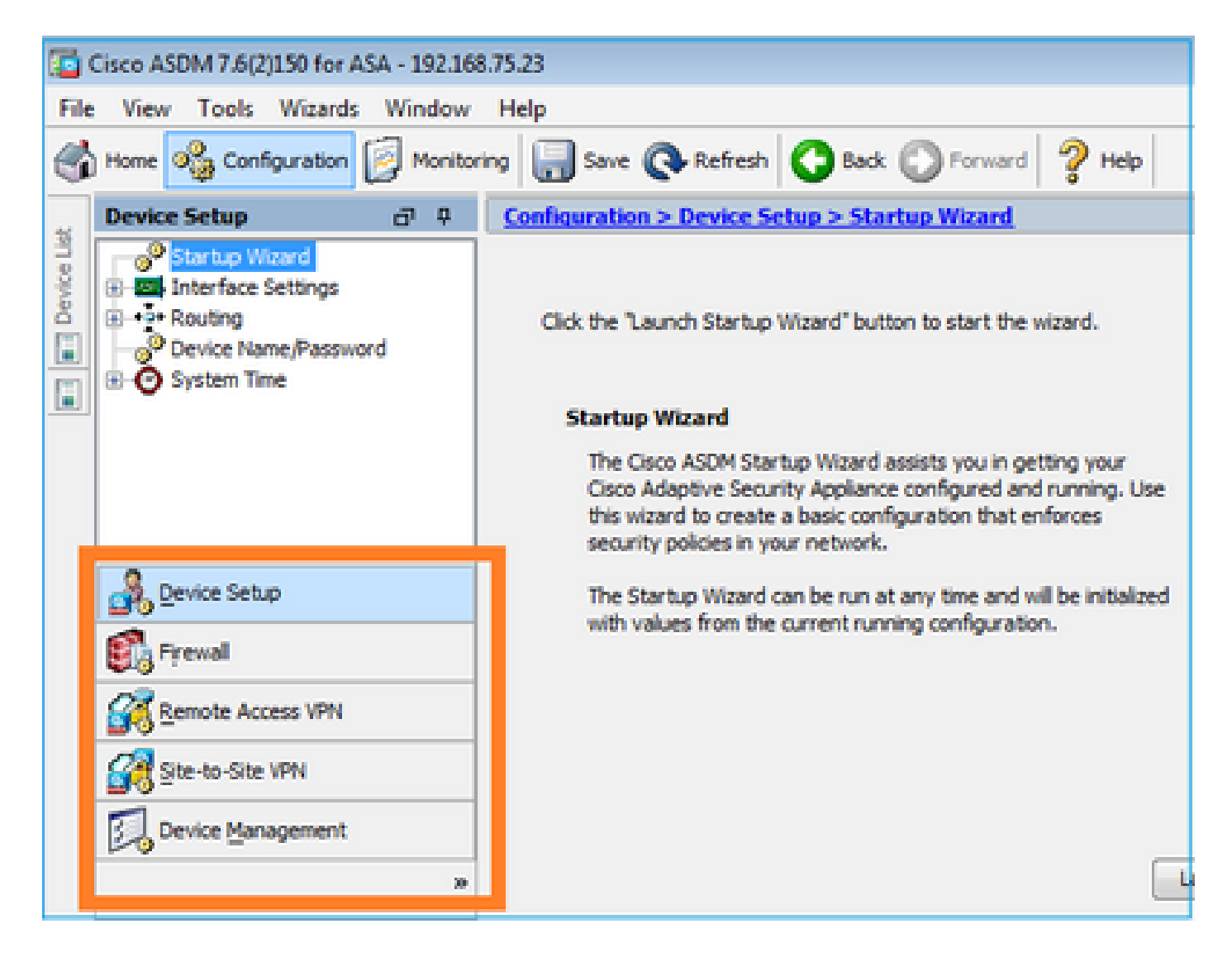

### 확인 1

ASA 관리 인터페이스가 UP이고 여기에 연결된 스위치 포트가 올바른 VLAN에 있는지 확인합니다.

| <#root>                    |          |                          |                            |       |          |
|----------------------------|----------|--------------------------|----------------------------|-------|----------|
| ASA5525#                   |          |                          |                            |       |          |
| show interface             | ip brief | include Interfac         | e Management0              | /0    |          |
| Interface<br>Management0/0 | au       | IP-Address<br>unassigned | OK? Method St<br>YES unset | catus | Protocol |
| αþ                         | up       |                          |                            |       |          |

권장 문제 해결

- 적절한 VLAN을 설정합니다.
- 포트를 가동합니다(케이블 확인, 스위치 포트 구성(속도/이중/차단) 확인).

확인 2

firepower 모듈이 완전히 초기화, 작동 및 실행 중인지 확인합니다.

### <#root>

ASA5525#

show module sfr details

Getting details from the Service Module, please wait...

| Card Type:<br>Model:<br>Hardware version:<br>Serial Number:<br>Firmware version:<br>Software version:<br>MAC Address Range:<br>App. name: | FirePOWER Services Software Module<br>ASA5525<br>N/A<br>FCH1719J54R<br>N/A<br>6.1.0-330<br>6c41.6aa1.2bf2 to 6c41.6aa1.2bf2<br>ASA FirePOWER |
|----------------------------------------------------------------------------------------------------|----------------------------------------------------------------------------------------------------|
| App. Status:                                                                                                    | Up                                                                                                    |
| App. Status Desc:                                                                                                    | Normal Operation                                                                                                    |
| App. version:                                                                                                    | 6.1.0-330                                                                                                    |
| Data Plane Status:                                                                                                    | Up                                                                                                    |
| Console session:                                                                                                    | Ready                                                                                                    |
| Status:                                                                                                    | Up                                                                                                    |
| DC addr:<br>Mgmt IP addr:<br>Mgmt Network mask:<br>Mgmt Gateway:<br>Mgmt web ports:<br>Mgmt TLS enabled:                                  | No DC Configured<br>192.168.75.123<br>255.255.255.0<br>192.168.75.23<br>443<br>true                                                          |

#### <#root>

A5525#

#### session sfr console

Opening console session with module sfr. Connected to module sfr. Escape character sequence is 'CTRL-^X'.

show version

-----[ FP5525-3 ]-----Model : ASA5525 (72) Version 6.1.0 (Build 330) UUID : 71fd1be4-7641-11e6-87e4-d6ca846264e3 Rules update version : 2016-03-28-001-vrt VDB version : 270

>

• show module sfr log console 명령의 출력에서 오류 또는 오류를 확인합니다.

확인 3

ping 및 tracert/traceroute와 같은 명령을 사용하여 ASDM 호스트와 Firepower 모듈 관리 IP 간의 기 본 연결을 확인합니다.

# C:\Users\cisco>ping 192.168.75.123

Pinging 192.168.75.123 with 32 bytes of data: Reply from 192.168.75.123: bytes=32 time=3ms TTL=64 Reply from 192.168.75.123: bytes=32 time<1ms TTL=64 Reply from 192.168.75.123: bytes=32 time<1ms TTL=64 Ping statistics for 192.168.75.123: Packets: Sent = 4, Received = 4, Lost = 0 (0% loss), Approximate round trip times in milli-seconds: Minimum = 0ms, Maximum = 3ms, Average = 0ms C:\Users\cisco>tracert 192.168.75.123 Tracing route to 192.168.75.123 over a maximum of 30 hops 1 <1 ms <1 ms <1 ms 192.168.75.123 Trace complete.

권장 문제 해결

- 경로를 따라 라우팅을 확인합니다.
- 경로에 트래픽을 차단하는 디바이스가 없는지 확인합니다.

확인 4

ASDM 호스트와 Firepower 관리 IP 주소가 동일한 레이어 3 네트워크에 있는 경우 ASDM 호스트에 서 ARP(Address Resolution Protocol) 테이블을 확인합니다.

### C:\Users\cisco>arp -a

| Interface: $192.168.75.22 0xb$ |                   |         |  |
|--------------------------------|-------------------|---------|--|
| Internet Address               | Physical Address  | Туре    |  |
| 192.168.75.23                  | 6c-41-6a-a1-2b-f9 | dynamic |  |
| 192.168.75.123                 | 6c-41-6a-a1-2b-f2 | dynamic |  |
| 192.168.75.255                 | ff-ff-ff-ff-ff-ff | static  |  |
| 224.0.0.22                     | 01-00-5e-00-00-16 | static  |  |
| 224.0.0.252                    | 01-00-5e-00-00-fc | static  |  |
| 239.255.255.250                | 01-00-5e-7f-ff-fa | static  |  |

- ARP 항목이 없는 경우 Wireshark를 사용하여 ARP 통신을 확인합니다. 패킷의 MAC 주소가 올바른지 확인합니다.
- ARP 항목이 있는 경우 해당 항목이 올바른지 확인합니다.

확인 5

호스트와 Firepower 모듈 사이에 적절한 TCP 통신이 있는지 확인하기 위해 ASDM을 통해 연결하 는 동안 ASDM 디바이스에서 캡처를 활성화합니다. 최소한 다음 사항을 확인할 수 있습니다.

- ASDM 호스트와 ASA 간의 TCP 3-way 핸드셰이크.
- ASDM 호스트와 ASA 간에 설정된 SSL 터널입니다.
- ASDM 호스트와 Firepower 모듈 관리 IP 주소 간의 TCP 3-way 핸드셰이크.
- ASDM 호스트와 Firepower 모듈 관리 IP 주소 간에 설정된 SSL 터널.

권장 문제 해결

- TCP 3-way 핸드셰이크가 실패할 경우 TCP 패킷을 차단하는 경로에 비대칭 트래픽 또는 디바 이스가 없는지 확인합니다.
- SSL이 실패할 경우 경로에 MITM(man-in-the-middle)을 수행하는 디바이스가 없는지 확인합 니다(서버 인증서 발급자가 이에 대한 힌트를 제공함).

### 확인 6

firepower 모듈을 오가는 트래픽을 확인하려면 asa\_mgmt\_plane 인터페이스에서 capture를 활성화 합니다. 캡처에서 다음을 볼 수 있습니다.

- ASDM 호스트의 ARP 요청(패킷 42).
- firepower 모듈의 ARP 응답(패킷 43).
- ASDM 호스트와 Firepower 모듈 간의 TCP 3-way 핸드셰이크(패킷 44-46).

ASA5525# capture FP\_MGMT interface asa\_mgmt\_plane

ASA5525# show capture FP\_MGMT | i 192.168.75.123

•••

42: 20:27:28.532076 arp who-has 192.168.75.123 tell 192.168.75.22

43: 20:27:28.532153 arp reply 192.168.75.123 is-at 6c:41:6a:a1:2b:f2

44: 20:27:28.532473 192.168.75.22.48391 > 192.168.75.123.443: **S** 2861923942:2861923942(0) win 8192

45: 20:27:28.532549 192.168.75.123.443 > 192.168.75.22.48391: **S** 1324352332:1324352332(0) **ack** 2861923943 win 14600

46: 20:27:28.532839 192.168.75.22.48391 > 192.168.75.123.443: . ack 1324352333 win 16695

### 권장 문제 해결

• 확인 5와 동일합니다.

확인 7

ASDM 사용자에게 권한 레벨 15가 있는지 확인합니다. 이를 확인하는 한 가지 방법은 debug http 255 명령이 ASDM을 통해 연결되는 동안 이 명령을 입력하는 것입니다.

#### <#root>

ASA5525#

debug http 255

debug http enabled at level 255. HTTP: processing ASDM request [/admin/asdm\_banner] with cookie-based authentication (aware\_webvpn\_conf. HTTP: check admin session. Cookie index [2][c8a06c50] HTTP: Admin session cookie [A27614B@20480@78CF@58989AACB80CE5159544A1B3EE62661F99D475DC] HTTP: Admin session idle-timeout reset HTTP: admin session verified = [1] HTTP: username = [user1],

```
privilege = [14]
```

### 권장 문제 해결

• 권한 수준이 15가 아닌 경우 15가 있는 사용자로 시도합니다.

확인 8

ASDM 호스트와 Firepower 모듈 사이에 Firepower 관리 IP 주소에 대한 NAT(Network Address Translation)가 있는 경우 NATed IP 주소를 지정해야 합니다.

| Cannot connect to the ASA FirePOWER module. |                                                                                                    |  |  |
|---------------------------------------------|----------------------------------------------------------------------------------------------------|--|--|
| 0                                           | Cannot connect to the ASA FirePOWER module. Check that it is correctly configured and on the network.<br>It's also possible that the management address is being translated by NAT.<br>Please verify the IP address/Hostname and port. |  |  |
| l 1                                         | IP Address:                                                                                                    |  |  |
|                                             | 192.168.75.123                                                                                                    |  |  |
|                                             | Port:                                                                                                    |  |  |
|                                             | 443                                                                                                    |  |  |
| Ok Cancel                                   |                                                                                                    |  |  |

권장 문제 해결

• 엔드포인트(ASA/SFR 및 엔드 호스트)에서 이를 확인합니다.

### 확인 9

firepower 모듈이 FMC에서 아직 관리되지 않았는지 확인합니다. 이 경우 ASDM의 Firepower 탭이 누락되기 때문입니다.

### <#root>

ASA5525#

session sfr console

Opening console session with module sfr. Connected to module sfr. Escape character sequence is 'CTRL-^X'.

show managers

Managed locally.

>

또 다른 방법은 show module sfr details 명령입니다.

### <#root>

ASA5525#

#### show module sfr details

Getting details from the Service Module, please wait...

| Card Type:<br>Model: | FirePOWER Services Software Module ASA5525 |
|----------------------|--------------------------------------------|
| Hardware version:    | N/A                                        |
| Serial Number:       | FCH1719J54R                                |
| Firmware version:    | N/A                                        |
| Software version:    | 6.1.0-330                                  |
| MAC Address Range:   | 6c41.6aa1.2bf2 to 6c41.6aa1.2bf2           |
| App. name:           | ASA FirePOWER                              |
| App. Status:         | Up                                         |
| App. Status Desc:    | Normal Operation                           |
| App. version:        | 6.1.0-330                                  |
| Data Plane Status:   | Up                                         |
| Console session:     | Ready                                      |
| Status:              | Up                                         |
| DC addr:             | No DC Configured                           |
| Mgmt IP addr:        | 192.168.75.123                             |
| Mgmt Network mask:   | 255.255.255.0                              |
| Mgmt Gateway:        | 192.168.75.23                              |
| Mgmt web ports:      | 443                                        |
| Mgmt TLS enabled:    | true                                       |

## 권장 문제 해결

• 디바이스가 이미 관리되고 있는 경우 ASDM에서 관리하려면 먼저 등록을 취소해야 합니다. <u>Firepower Management Center 컨피그레이션 가이드를 참조하십시오</u>.

확인 10

ASDM 클라이언트가 적절한 TLS 버전(예: TLSv1.2)과 연결되는지 확인하려면 wireshark 캡처를 확 인합니다.

권장 문제 해결

- 브라우저 SSL 설정을 조정합니다.
- 다른 브라우저를 사용해 보십시오.
- 다른 최종 호스트에서 시도하십시오.

## 확인 11

Cisco ASA 호환성 가이드에서 ASA/ASDM 이미지가 호환되는지 확인합니다.

권장 문제 해결

• 호환되는 ASDM 이미지를 사용합니다.

확인 12

Cisco ASA 호환성 가이드에서 Firepower 디바이스가 ASDM 버전과 호환되는지 확인합니다.

권장 문제 해결

• 호환되는 ASDM 이미지를 사용합니다.

# 관련 정보

- <u>Cisco ASA Firepower 모듈 빠른 시작 설명서</u>
- ASA with Firepower Services Local Management 컨피그레이션 가이드, 버전 6.1.0
- <u>ASA5506-X, ASA5506H-X, ASA5506W-X, ASA5508-X 및 ASA5516-X 버전 5.4.1용 ASA</u> <u>Firepower 모듈 사용 설명서</u>
- <u>기술 지원 및 문서 Cisco Systems</u>

이 번역에 관하여

Cisco는 전 세계 사용자에게 다양한 언어로 지원 콘텐츠를 제공하기 위해 기계 번역 기술과 수작업 번역을 병행하여 이 문서를 번역했습니다. 아무리 품질이 높은 기계 번역이라도 전문 번역가의 번 역 결과물만큼 정확하지는 않습니다. Cisco Systems, Inc.는 이 같은 번역에 대해 어떠한 책임도 지지 않으며 항상 원본 영문 문서(링크 제공됨)를 참조할 것을 권장합니다.